# FICHE D'APPLICATION

P400XI – Clef USB

TRANSFERT DES DONNES HORODATÉES D'UN P400XI VERS UNE CLEF USB.

# **RÉPERTOIRE DES ÉVOLUTIONS**

| Version | Date     | Auteur          | Nature des modifications | Pages  |
|---------|----------|-----------------|--------------------------|--------|
| E       |          |                 |                          |        |
| D       |          |                 |                          |        |
| С       |          |                 |                          |        |
| В       | 19/06/15 | Pascal Nguyen   | Ajout Nota               | 2      |
| Α       | 15/05/12 | Thierry Caballé | Création du document     | Toutes |

Le P400Xi génère des données horodatées par ses mémorisations et le journal de bord du site. A ces informations, nous pouvons rajouter le journal des communications.

Par l'intermédiaire d'une clef USB, nous allons pouvoir récupérer l'ensemble (pas de sélection possible) des données horodatées du site.

## **1 CONFIGURATION NÉCESSAIRE**

Cette fonctionnalité implique un P400Xi équipé d'une carte PxiCPU, de version minimum 6.21. Ce P400Xi doit être mis à jour avec les fichiers usbkeys\_1.0.0\_arm.ipk et csv-usb-key\_1.3.0\_arm.ipk (ou de versions supérieures) . L'outil de programmation, Arlequin\_P400Xi, est de version 1.3.18.6 ou supérieure.

# 2 MISE À JOUR DU P400XI AVEC LES OPTIONS PRÉCISÉES

A partir du logiciel Arlequin\_P400Xi, établissez une connexion avec l'automate. Celle-ci réalisée, faîtes « Outils »  $\rightarrow$  « Mettre à jour le logiciel de l'automate ».

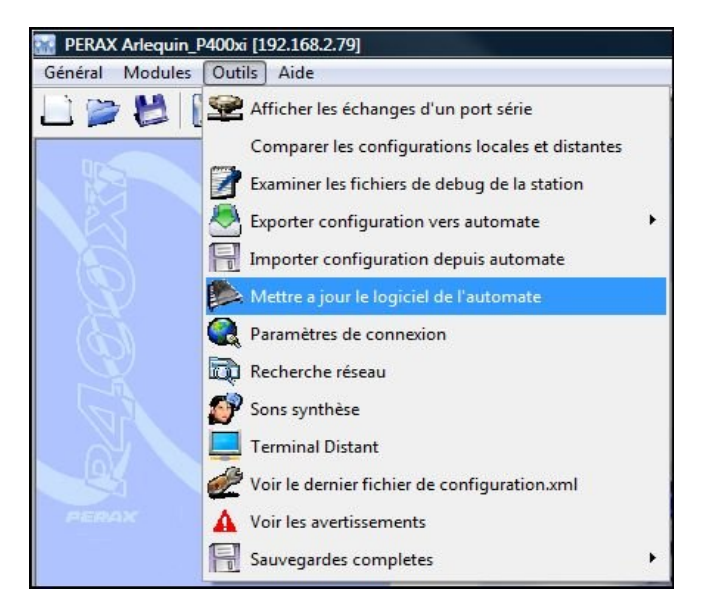

... mise à jour ...

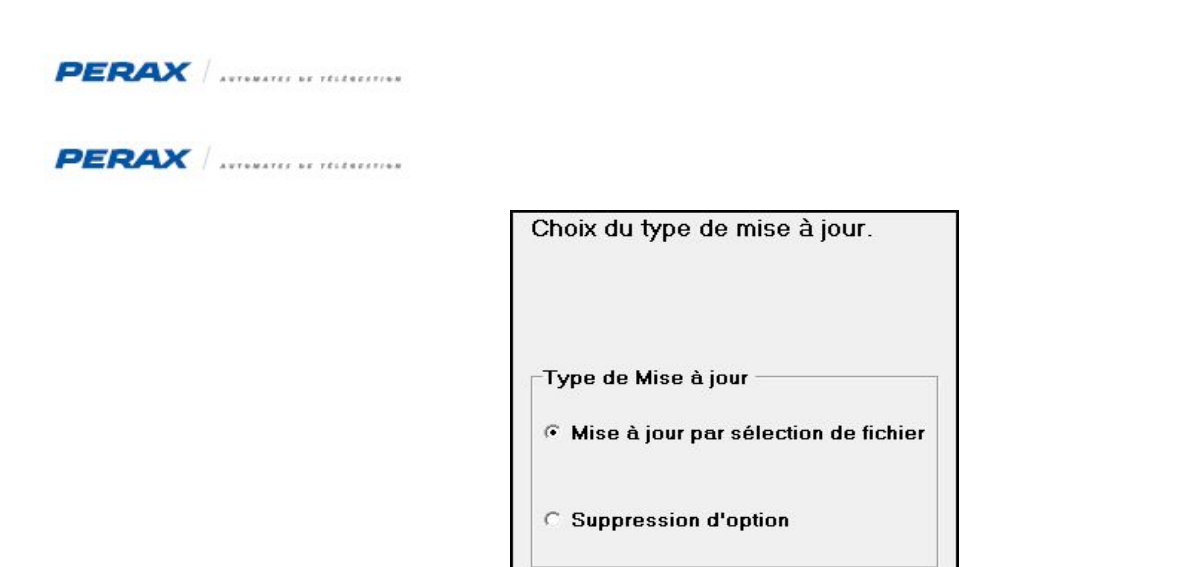

... choisissez le premier fichier (a l'emplacement dépend de l'endroit dans lequel vous avez enregistré le fichier) ...

| Duvrir          |                     |                    |                   |                     |   | 23      |
|-----------------|---------------------|--------------------|-------------------|---------------------|---|---------|
| Regarder dans . | ArchivesPXICP       | U                  | - +               | - 🗈 💣 🃰 -           |   |         |
| Ca.             | Nom Da              | te de modification | Туре              | Taille              |   |         |
| Emplacements    | c csv-usb-key_1     | .3.0_arm.ipk       | ust 🗌             | okeys_1.0.0_arm.ipk |   |         |
| recents         |                     |                    |                   |                     |   |         |
| Bureau          |                     |                    |                   |                     |   |         |
|                 |                     |                    |                   |                     |   |         |
| tcaballe        |                     |                    |                   |                     |   |         |
|                 |                     |                    |                   |                     |   |         |
|                 |                     |                    |                   |                     |   |         |
| Urdinateur      |                     |                    |                   |                     |   |         |
| - <u></u>       |                     | -                  |                   |                     | b |         |
| Réseau          | Nom du fichier :    | usbkeys_1.0.0_arm  |                   |                     |   | Ouvrir  |
|                 | Types de fichiers : | Tous: Versions com | pletes .tar.gz, o | ptions .ipk         | • | Annuler |

... et cliquez sur « Ouvrir » **b**... la mise se fait automatiquement. Répétez cette opération pour le fichier suivant : csv-usb-key\_1.3.0\_arm.ipk **c**.

Votre P400Xi est maintenant à jour.

Nota : Il faut que la clé usb soit présente au démarrage du P400XI, sinon celui-ci passe en mode dégradé .

# 3 PARAMÉTRAGE DE LA FONCTIONNALITÉ

Nous allons utiliser le logiciel Arlequin\_P400Xi. Ce paramétrage est assimilé à un appel périodique.

#### 3.1 LA PÉRIODICITÉ D'ÉCRITURE

Nous allons définir la période à laquelle le P400Xi va écrire les données horodatées dans l'appareil.

Allez dans « Archivage » a → « Profils de périodicité » et définissez une périodicité (dans notre exemple, toutes les heures).

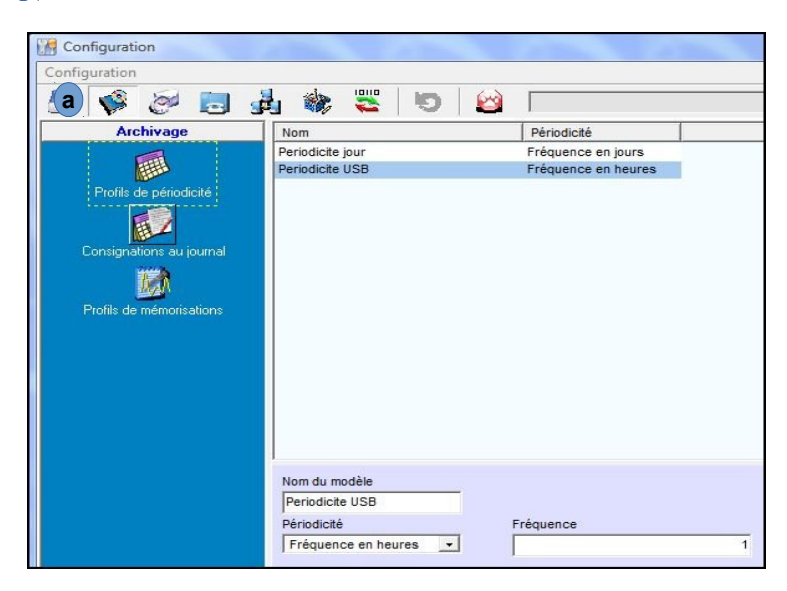

#### 3.2 LA DÉCLARATION DE L'APPEL

Allez dans « Communications » **a**  $\rightarrow$  « Configuration des appels »  $\rightarrow$  « Agenda/destinataire » et choisissez « Données horodatées dans clé USB » **b** dans le « Type d'appel ». Renseignez les autres champs.

| Configuration                                         |                                 |           |                                        |          |                          |                |
|-------------------------------------------------------|---------------------------------|-----------|----------------------------------------|----------|--------------------------|----------------|
| Configuration                                         |                                 |           |                                        |          |                          |                |
| 📇 🜾 🧬 🗔 🕏                                             | u 🌼 🗮 🔟 🔛                       |           |                                        |          |                          |                |
| Paramètres d'appel                                    | Nom                             | Lettre    | Туре                                   | Moyen    | Paramètre d'appel        | Modem          |
| Configuration des appels                              | Destinataire USB                | A         | Données horodatées dans clé USB        |          |                          |                |
| Agenda / destinataire<br>Cycles<br>Appels périodiques |                                 |           |                                        |          |                          |                |
|                                                       | Nom du modèle                   | Acq       | uittement                              | Activé u | iniquement suivant l'éta | t de la voie   |
| Appels entrants                                       | Destinataire USB                | Au        | cun 💌                                  |          |                          | <u> </u>       |
| l f                                                   | Type d'appel                    | Voie<br>T | indiquant la disponibilité de stockage | Voie ind | iquant le pourcentage (  | d'espace libre |
|                                                       | Donnees norodatees dans cie USB | 1         |                                        | k        |                          | <u> </u>       |
|                                                       | Validité                        | Voie<br>I | recevant le résultat de l'appel        |          |                          |                |
|                                                       |                                 |           | <u> </u>                               |          |                          | 400400         |
|                                                       |                                 |           |                                        | Voie act | ive pendant la commun    | nication       |
|                                                       |                                 |           |                                        | 1        |                          |                |

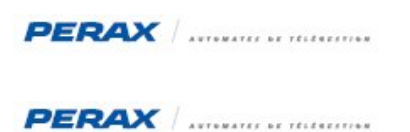

### 3.3 LE CYCLE D'APPEL

Nous allons maintenant déclarer le cycle d'appel. Renseignez ce cycle suivant l'exemple proposé.

| Configuration                                         | where the state of some the state of the state                                                                            |
|-------------------------------------------------------|----------------------------------------------------------------------------------------------------|
| Configuration                                         |                                                                                                    |
| 1 🖗 🖉 🗟 🕏                                             | l 🏟 🗮 ២ 🔛 🗆                                                                                                    |
| Paramètres d'appel                                    | Nom N° Cycle                                                                                                    |
| Configuration des appels                              | Cycle USB 1 A1Z1                                                                                                    |
| Agenda / destinataire<br>Cycles<br>Appels periodiques | Cycle puméro 1                                                                                                    |
|                                                       | Nom du modèle                                                                                                    |
| Appels entrants                                       | Cycle USB                                                                                                    |
|                                                       | Numéros         Cycles           Appels         Tempo           1         1           Destinataires disponibles         1 |
|                                                       | Appel séquentiel des destinataires                                                                                        |

### 3.4 L'APPEL PÉRIODIQUE

Pour terminer, paramétrons l'appel périodique en prenant en compte le cycle d'appel et la périodicité préalablement définis.

| Configuration                                                            | and the second second s |                                  |
|--------------------------------------------------------------------------|----------------------------------------------------------------------------------------------------|----------------------------------|
| Configuration                                                            |                                                                                                    |                                  |
| 📇 🜾 🧭 📃 🕯                                                                | 🛃 🏟 🚟 🔟 🙆                                                                                                    |                                  |
| Paramètres d'appel                                                       | Nom                                                                                                    | Cycle Evenement Périodique Actif |
| Configuration des appels                                                 | Appel USB                                                                                                    | Cycle USB Periodicite USB 1      |
| Agenda / destinataire<br>Cycles<br>Appels périodiques<br>Appels entrants |                                                                                                    |                                  |
|                                                                          | Nom du modèle                                                                                                    |                                  |
|                                                                          | AppelUSB                                                                                                    | IV ACII                          |
|                                                                          | Cycle                                                                                                    |                                  |
|                                                                          | Cycle USB                                                                                                    | -                                |
|                                                                          | Périodicité                                                                                                    |                                  |
|                                                                          | Periodicite USB                                                                                                    |                                  |

# **4 EXPLOITATION DES DONNÉES**

Après avoir exporté votre configuration, connectez une clef USB dans l'emplacement prévu sur la PxiCPU.

Toutes les heures (ou une périodicité différente, suivant votre paramétrage), le P400Xi va écrire les données horodatées de toutes les voies mémorisées ainsi que le journal de bord et le journal des communications. L'envoi ne concerne que les événements apparus depuis la précédente écriture.

#### 4.1 ORGANISATION DANS LA CLEF

Le P400Xi crée un dossier correspondant au code de la station.

A l'intérieur de ce dossier, il va générer un fichier, au format CSV, par voie mémorisée, ainsi qu'un fichier par journal. Voici un exemple de stockage :

- le dossier contenant les fichiers est P400XI.68
- les journaux sont comm (journal des communications) et station (journal de bord)
- on retrouve ensuite les voies (nom & numéro de voie) mémorisées

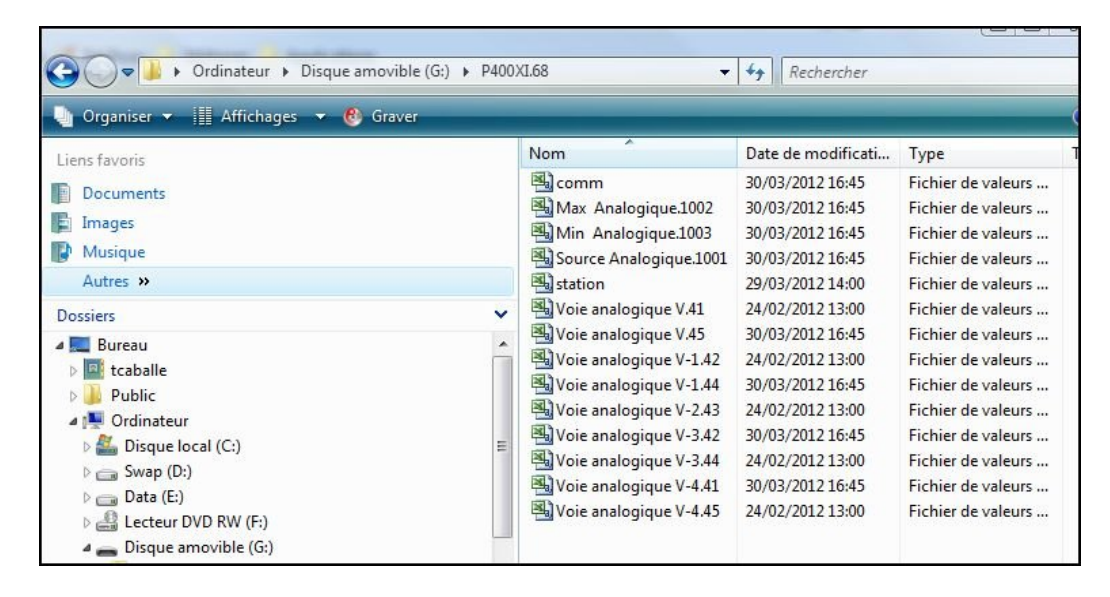

Si vous changez de clef USB, le P400Xi va exporter l'intégralité de ses données.

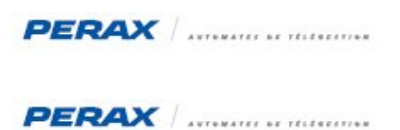

# **5 EXPLOITATION DES DONNÉES**

Chaque fichier est au format CSV, exploitable sous Excel, Open Office, ...

A partir de votre tableur, ouvrez un des fichiers ; le format d'importation apparaît. Choisissez bien les séparateurs espace et virgule.

| nporter                                                                                                    |                                                                                                    |                          |       | ОК      |
|----------------------------------------------------------------------------------------------------|----------------------------------------------------------------------------------------------------|--------------------------|-------|---------|
| Jeu de caractères                                                                                                    | Europe occidentale (Wi                                                                                                    | indows-1252/WinLatin 1 💌 |       |         |
| Langue                                                                                                    | Par défaut - Français (F                                                                                                    | rance)                   |       | Annuler |
| À partir de la <u>l</u> igne                                                                                                    | 1                                                                                                    |                          |       | Aide    |
| Options de séparateur -                                                                                                    |                                                                                                    |                          |       |         |
| Largeur fixe                                                                                                    |                                                                                                    |                          |       |         |
| Séparé par                                                                                                    |                                                                                                    |                          |       |         |
| Tabulation                                                                                                    | Virgule                                                                                                    | Autres                   |       |         |
| Point-virgule                                                                                                    | Espace                                                                                                    |                          | ·     |         |
| Fusionner les s                                                                                                    | éparateurs                                                                                                    | Séparateur de texte      |       |         |
|                                                                                                    | -MILCONDO                                                                                                    |                          |       |         |
| lutres options                                                                                                    |                                                                                                    |                          |       |         |
| Champ entre guill                                                                                                    | emets comme texte                                                                                                    |                          |       |         |
|                                                                                                    |                                                                                                    |                          |       |         |
| Détecter les nomb                                                                                                    | res spéciaux                                                                                                    |                          |       |         |
| Détecter les nomb                                                                                                    | ires spéciaux                                                                                                    |                          |       |         |
| Détecter les nomb                                                                                                    | nres spéciaux                                                                                                    |                          |       |         |
| Détecter les nomb<br>Champs<br>Type de <u>c</u> olonne                                                                                                    | ores spéciaux                                                                                                    |                          |       |         |
| Détecter les nomb                                                                                                    | nres spéciaux                                                                                                    |                          | •     |         |
| Détecter les nomb                                                                                                    | andard Standard                                                                                                    |                          |       |         |
| ☐ <u>D</u> étecter les nomb<br>Champs<br>Type de <u>c</u> olonne<br>Standard Sta<br>1 2012-03-16 13<br>2 2012-03-16 13                                                                                                    | andard Standard<br>:51:00 98.2208<br>:52:00 101.187                                                                                           |                          | A III |         |
| Détecter les nomb                                                                                                    | andard Standard<br>:51:00 98.2208<br>:52:00 101.187<br>:53:00 102.194                                                                         |                          | ×     |         |
| Détecter les nomb                                                                                                    | andard Standard<br>:51:00 98.2208<br>:52:00 101.187<br>:53:00 102.194<br>:54:00 100.314                                                       |                          | • III |         |
| Détecter les nomb           Détecter les nomb           Type de colonne           Standard         Stat           1 2012-03-16         13           2 2012-03-16         13           3 2012-03-16         13           4 2012-03-16         13           5 2012-03-16         13                                                                                      | andard Standard<br>:51:00 98.2208<br>:52:00 101.187<br>:53:00 102.194<br>:54:00 100.314<br>:55:00 97.2747                                     |                          | < III |         |
| Détecter les nomb           Détecter les nomb           Type de colonne           Standard         Stat           1 2012-03-16         13           2 2012-03-16         13           3 2012-03-16         13           4 2012-03-16         13           5 2012-03-16         13           6 2012-03-16         13                                                    | andard Standard<br>:51:00 98.2208<br>:52:00 101.187<br>:53:00 102.194<br>:54:00 100.314<br>:55:00 97.2747<br>:56:00 95.8708                   |                          | × III |         |
| Détecter les nomb                                                                                                    | andard Standard<br>:51:00 98.2208<br>:52:00 101.187<br>:53:00 102.194<br>:54:00 100.314<br>:55:00 97.2747<br>:56:00 97.2708<br>:57:00 97.3907 |                          | × III |         |
| Détecter les nomb           Détecter les nomb           Champs           Type de colonne           Standard         Stat           1 2012-03-16         13           2 2012-03-16         13           3 2012-03-16         13           4 2012-03-16         13           5 2012-03-16         13           6 2012-03-16         13           7 2012-03-16         13 | andard Standard<br>51:00 98.2208<br>52:00 101.187<br>53:00 102.194<br>54:00 100.314<br>55:00 97.2747<br>56:00 95.8708<br>57:00 97.3907        |                          | × HI  |         |

Validez votre importation ...

|    | A          | В        | С       | D |
|----|------------|----------|---------|---|
| 1  | 2012-03-16 | 13:51:00 | 98,2208 |   |
| 2  | 2012-03-16 | 13:52:00 | 101,187 |   |
| 3  | 2012-03-16 | 13:53:00 | 102,194 |   |
| 4  | 2012-03-16 | 13:54:00 | 100,314 |   |
| 5  | 2012-03-16 | 13:55:00 | 97,2747 |   |
| 6  | 2012-03-16 | 13:56:00 | 95,8708 |   |
| 7  | 2012-03-16 | 13:57:00 | 97,3907 |   |
| 8  | 2012-03-16 | 13:58:00 | 100,443 |   |
| 9  | 2012-03-16 | 13:59:00 | 102,213 |   |
| 10 | 2012-03-16 | 14:00:00 | 101,083 |   |
| 11 | 2012-03-16 | 14:01:00 | 99,0509 |   |
| 12 | 2012-03-16 | 14:02:00 | 101,73  |   |
| 13 | 2012-03-16 | 14:03:00 | 101,944 |   |
| 14 | 2012-03-16 | 14:04:00 | 99,5025 |   |
| 15 | 2012-03-16 | 14:05:00 | 96,6399 |   |
| 16 | 2012-03-16 | 14:06:00 | 95,999  |   |
| 17 | 2012-03-16 | 14:07:00 | 98,1597 |   |
| 18 | 2012-03-16 | 14:08:00 | 101,144 |   |
| 19 | 2012-03-16 | 14:09:00 | 102,2   |   |
| 20 | 2012-03-16 | 14:10:00 | 100,363 |   |
| 21 | 2012-03-16 | 14:11:00 | 97,3174 |   |

## **6 CONTRÔLES DIVERS**

#### 6.1 LE JOURNAL DES COMMUNICATIONS

Le journal des communications précise les écritures effectuées par le P400Xi.

| 16/05/12 17:08:15 | > Cycle 1 : Fin de cycle. Plus d'entite a appeler. |
|-------------------|----------------------------------------------------|
| 16/05/12 17:08:15 | > Cycle 1 : Entite A fin d'appel Entite Acquitee   |
| 16/05/12 17:08:00 | > Cycle 1 : Debut de cycle.                        |
| 16/05/12 17:07:07 | > Cycle 1 : Fin de cycle. Plus d'entite a appeler. |
| 16/05/12 17:07:07 | > Cycle 1 : Entite A fin d'appel Erreur module (2) |
| 16/05/12 17:07:00 | > Cycle 1 : Debut de cycle.                        |

Le cycle d'appel (entité A) se déroule suivant le pas de temps programmé (dans notre exemple, une minute). A 17:07:00, la clef n'était pas présente ; le P400Xi signale une erreur.

#### 6.2 Les voies internes

Vous avez la possibilité de déclarer 2 voies internes :

- une voie Tor contrôlant l'accès à la clef
- une voie analogique spécifiant le pourcentage de place disponible dans la clef.

Ces 2 voies sont à spécifier dans la déclaration du destinataire. a

| Nom                             | Lettre | Туре                              | Moyen              | Paramètre d'appel       | Modem          |
|---------------------------------|--------|-----------------------------------|--------------------|-------------------------|----------------|
| Destinataire                    | А      | Données horodatées dans           | clé USB            |                         |                |
| Nom du modèle                   | Acc    | quittement                        | Activé             | uniquement suivant l'ét | at de la voie  |
| Destinataire                    | A A    | Joun                              | •                  |                         | -              |
| Type d'appel                    | Voi    | e indiquant la disponibilité de s | tockage a Voie ind | liquant le pourcentage  | d'espace libre |
| Données horodatées dans clé USB | - Eta  | at communication USB              | - Conter           | ance USB                | -              |
| Validité                        | Voi    | e recevant le résultat de l'appe  | el                 |                         |                |
| Toujours                        | -      |                                   | -                  |                         |                |
|                                 |        |                                   | Voie ac            | tive pendant la commu   | inication      |
|                                 |        |                                   |                    |                         | -              |

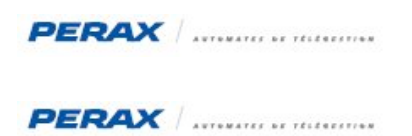

## 6.3 PARAMÉTRAGE DE LA VOIE TOR

| Libellé Reste 8 caractèr                         | es (-3 pour le LCD) | Numéro |
|--------------------------------------------------|---------------------|--------|
| Etat communication USB                           | 1                   | 51     |
| Origine                                          |                     |        |
| Manualla (Audan                                  | 1 days              |        |
| Manuelle/Autre                                   | <u> </u>            |        |
| Manuelle/Autre                                   | <u>•</u>            |        |
| Manuelle/Autre<br>Destination<br>Aucune          | •<br>•              |        |
| Manuelle/Autre Destination Aucune Nom état repos | Nom état actif      |        |

| General   | raitement   | Sortie |  |
|-----------|-------------|--------|--|
| Non       |             |        |  |
| Validite  | é<br>ours   |        |  |
| Etat au i | repos       |        |  |
| Normal    | ement fermé | -      |  |
| Tem       | norisation  |        |  |

### 6.4 PARAMÉTRAGE DE LA VOIE ANALOGIQUE

| Libellé Reste 16 caractères (5 pour le LCD)<br>Contenance USB | Numéro                 |                    |
|---------------------------------------------------------------|------------------------|--------------------|
| Jerrorania e e e<br>Origine                                   |                        | Gamme de mesure    |
| Manuelle/Autre                                                |                        | Gamme stockage USB |
| Destination Aucune Valour du défaut                           | Manua                  |                    |
| Unite %                                                       | 0 Valeur instantanée - |                    |
| Format d'affichage                                            |                        |                    |
| %2.2f 🔹 x.xx                                                  | <b>•</b>               |                    |
| ov: 221 12                                                    |                        |                    |

Les paramètres classique de traitement s'appliquent ensuite sur ces voies.